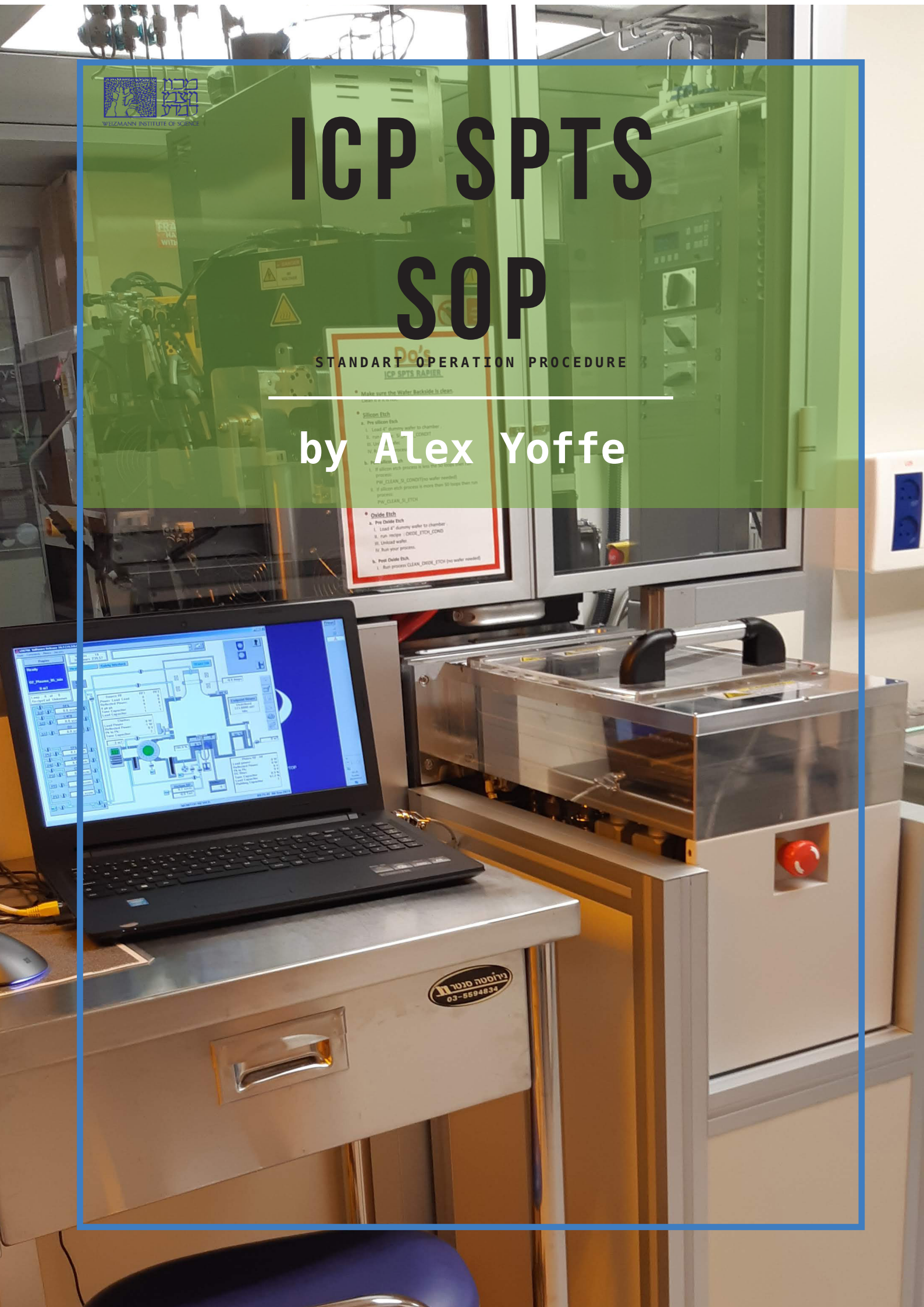

| 1 | <b>Log</b> in to system by pressing the logged user on the upper left corner.                                                 | Transport       Image: Security         Transport       Image: Security         Transport       Image: Security         Transport       Image: Security         Image: Security       Image: Security         Image: Security       Image: Security         Image: Securit                                                                                                    |
|---|----------------------------------------------------------------------------------------------------|----------------------------------------------------------------------------------------------------|
| 2 | Press the transport button                                                                                                    | Code       Fernevase       Commands       Menics       Security         Transport       Image: Commands       Image: Commands                                                                                                    |
| 3 | Bring the Load Lock to atmosphere by<br>pressing the vent and open the Load Lock<br>lid.<br>Place a wafer on the End Effector | We wanted the set of the set of the |
| 4 | Close the lid and run a <b>PUMP</b> sequence to<br>pump the Load Lock to vacuum                                               | LPX Station Control  The current state of Transport is Manual, Idle  Mode Go To Elle Abort Hanual Automatic Load Unload Wafer Mapping Map Wafer OK Cancel                                                                                                    |

| 5 | Click Load and Ok to transfer sample to                                                                                                    | LPX Station Control                                                                                                    |  |  |  |  |
|---|----------------------------------------------------------------------------------------------------|----------------------------------------------------------------------------------------------------|--|--|--|--|
|   | process chamber                                                                                                    | The current state of Transport is Manual, Idle                                                                                                    |  |  |  |  |
|   |                                                                                                    | State                                                                                                    |  |  |  |  |
|   |                                                                                                    | Go To Idle Abort Manual                                                                                                    |  |  |  |  |
|   |                                                                                                    | Pump Vent Automatic                                                                                                    |  |  |  |  |
|   |                                                                                                    | Load Unload -Wafer Mapping                                                                                                    |  |  |  |  |
|   |                                                                                                    | Unload & Vent Map Wafer                                                                                                    |  |  |  |  |
|   |                                                                                                    | OK Cancel                                                                                                    |  |  |  |  |
| 6 | Click to process chamber Icon                                                                                                    | Prevé 2012 Señeme Balanza       Text: Commande: Mance: La tablanza       Text: Commande: Mance: La tablanza       Repier:       Withours:       Barg D. eft:       Barg D. eft:       Barg D. eft:       Sage:       Barg D. eft:       Barg D. eft:                                                                                                    |  |  |  |  |
| 7 | Click on Rapier Icon, choose<br>Process, click Ok<br>One process has completed run the UNLOAD<br>sequence with the wafer returned to the load lock,<br>run VENT sequence from the ???<br>With the load lock atmosphere, open the load lock lid.<br>Remove the wafer.<br>Note :<br>The colors of the icons in the windows provide<br>status information as follows:<br>*grey-circle in the middle of a module-module in<br>Manual Mode<br>*Blue area-module in aotomatic mode but not<br>progressing<br>*Green-Busy; I.e proccessing or in-between states<br>*Red-Aborted, message displayed on individual<br>mimic.<br>*Orange=Hold Fault, usually with a hold message on<br>the individual mimic and at the top of control page<br>*Yellow-warning Fault | Tex Concer Marca Research and a concern of the concern of the conc |  |  |  |  |

| 8 | Close the load lock door. | LPX Station Control |            |               |                |
|---|---------------------------|---------------------|------------|---------------|----------------|
|   | Click Pump and Ok         | State               |            |               | Mode           |
|   |                           | G                   | io To Idle | Abort         | Manual         |
|   |                           |                     | Pump       | Vent          | Automatic      |
|   |                           |                     | Load       | Unload        | -Wafer Mapping |
|   |                           |                     |            | Unload & Vent | Map Wafer      |
|   |                           |                     |            |               |                |
|   |                           | OK Cancel           |            |               |                |
|   |                           |                     |            |               |                |